## 西貢遊蹤

## EduVenture®VR 教件下載

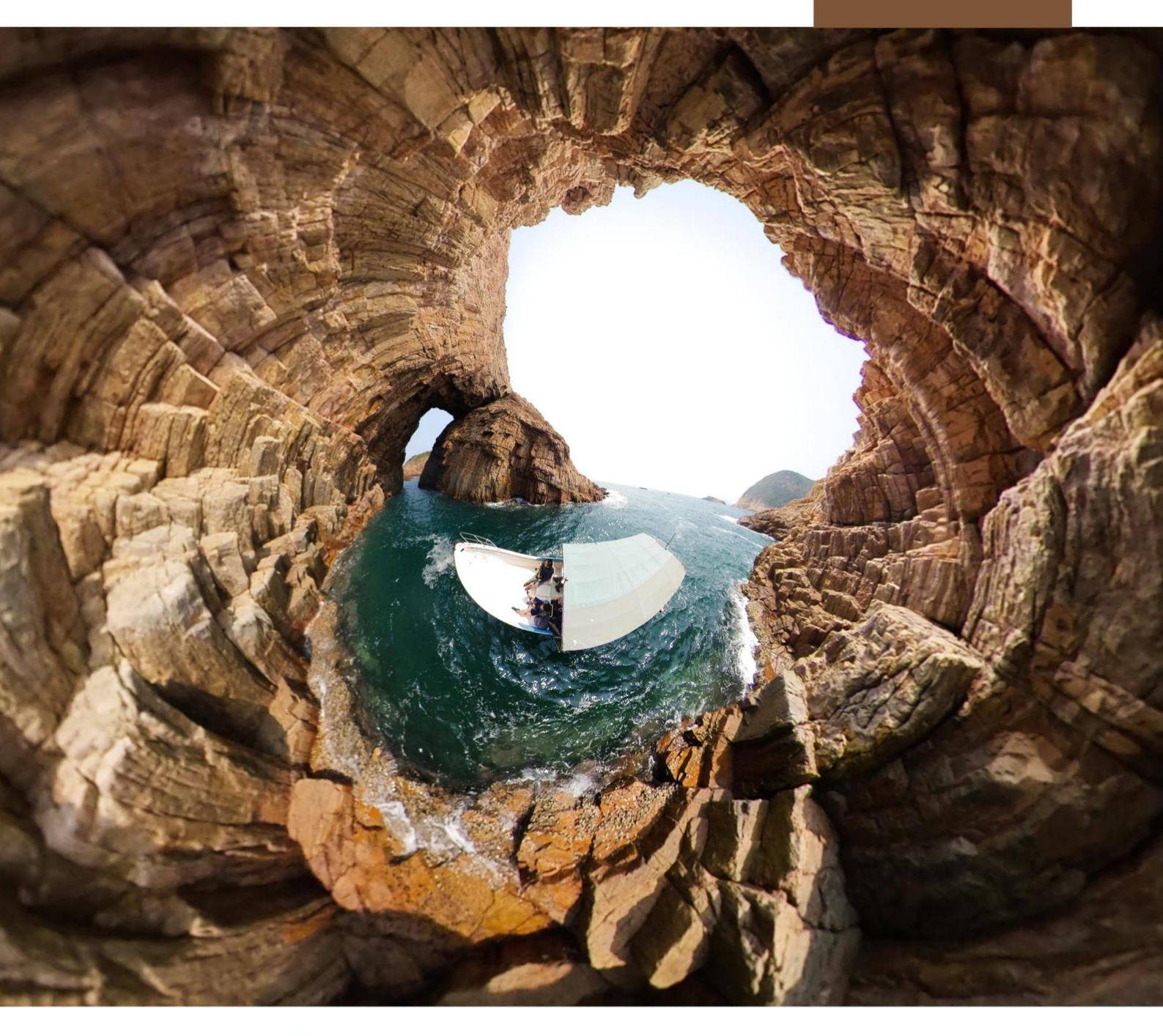

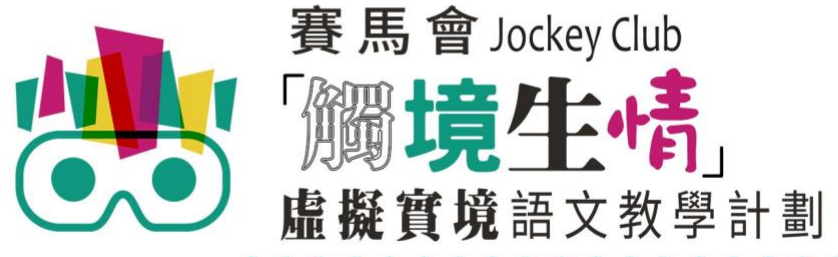

VR Project for Enhancing Chinese Language Literacy

| 學校 |   |
|----|---|
| 班別 |   |
| 姓名 | , |

「西貢遊蹤」(面授版)共有5個VR教件,詳情如下:

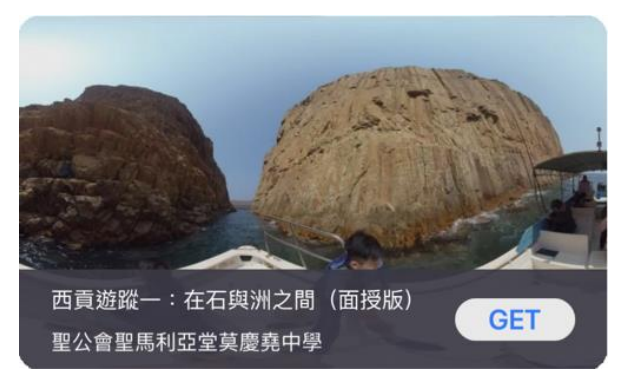

西貢遊蹤一:在石與洲之間(面授版)

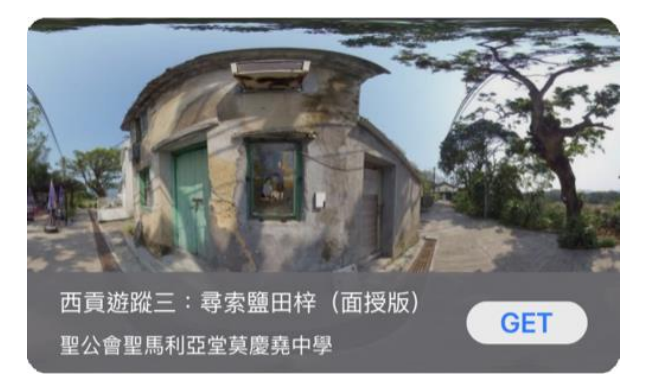

西貢遊蹤三:尋索鹽田梓(面授版)

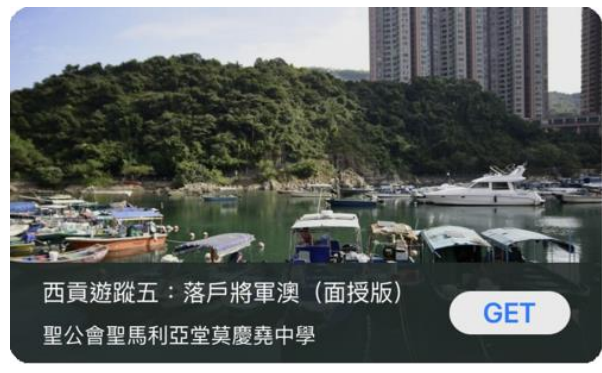

西貢遊蹤五:落戶將軍澳(面授版)

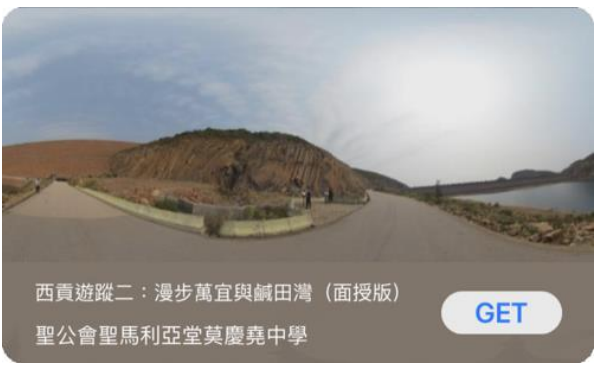

西貢遊蹤二:漫步萬宜與鹹田灣(面授版)

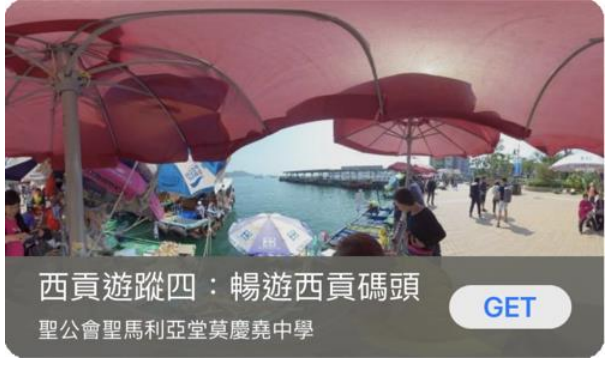

西貢遊蹤四:暢遊西貢碼頭(面授版)

以「VR 學習體驗 (鹽田梓)」為例 ·

(2) 搜尋教件名稱並下載教件

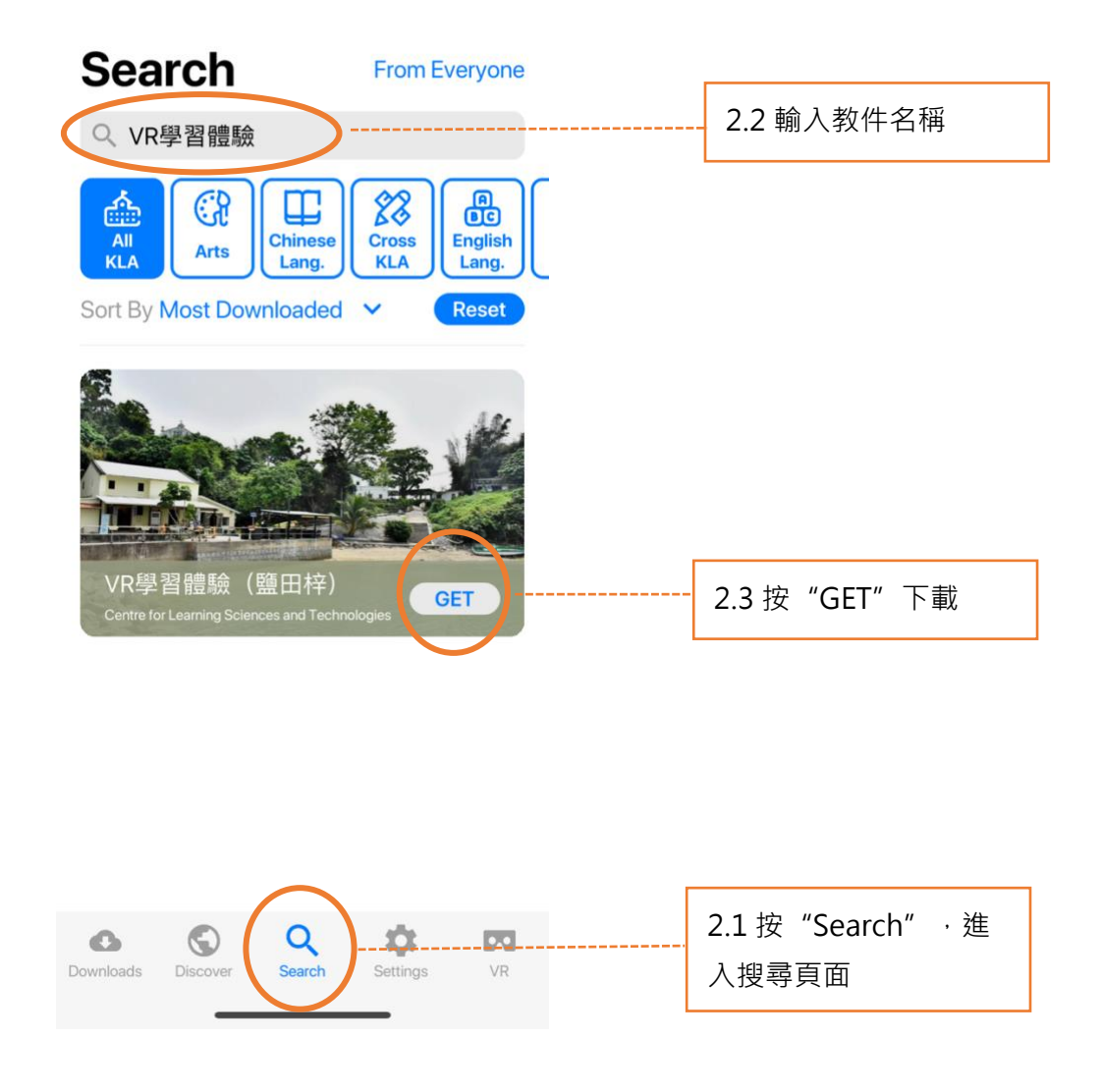

| Download        |         |
|-----------------|---------|
| VR學習體驗<br>25 MB | (鹽田梓)   |
| Cancel          | Confirm |

(4) 完成下載後,選擇應用程式左下角**Downloads**查看已下載的教件。

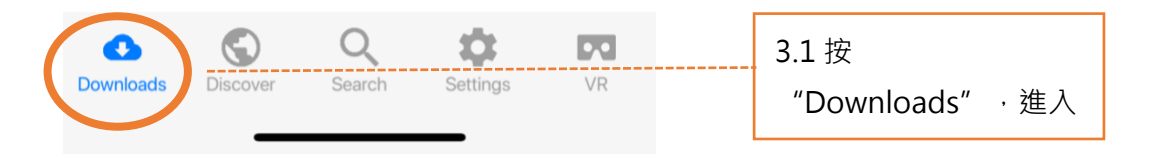

Downloads

Select

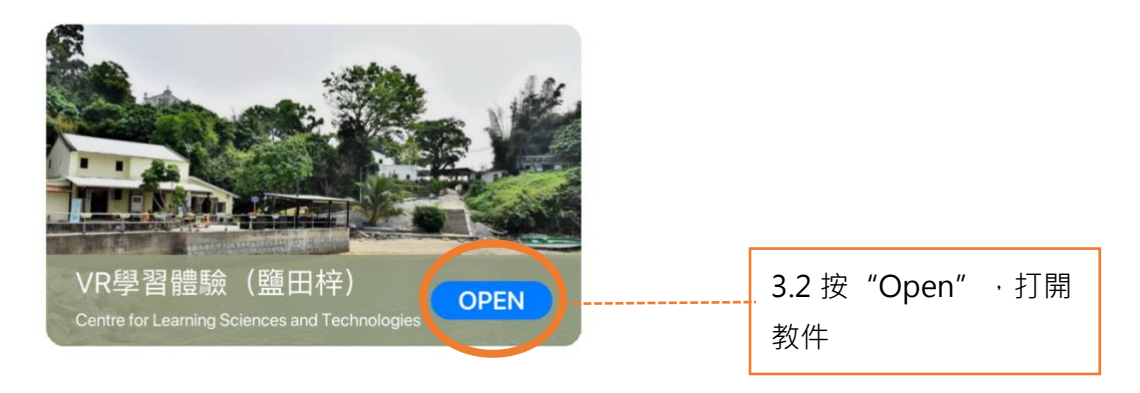

捐助機構

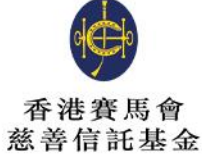

支持單位

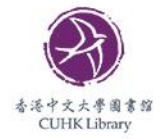

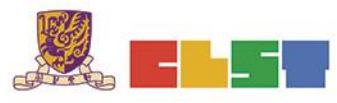

香港中文大學 學習科學與科技中心 Centre for Learning Sciences and Technologies The Chinese University of Hong Kong

協作單位

主辦機構

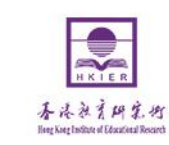

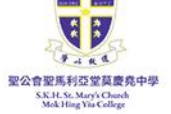

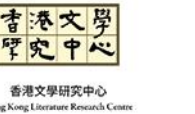

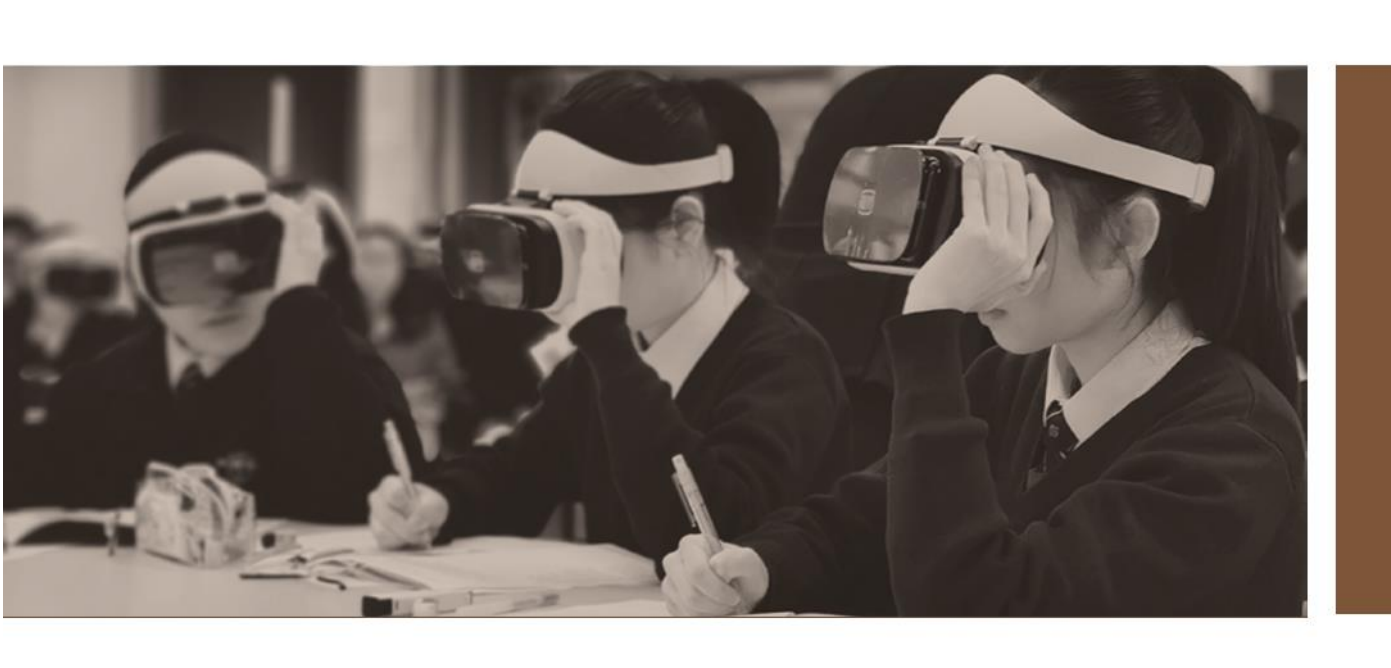

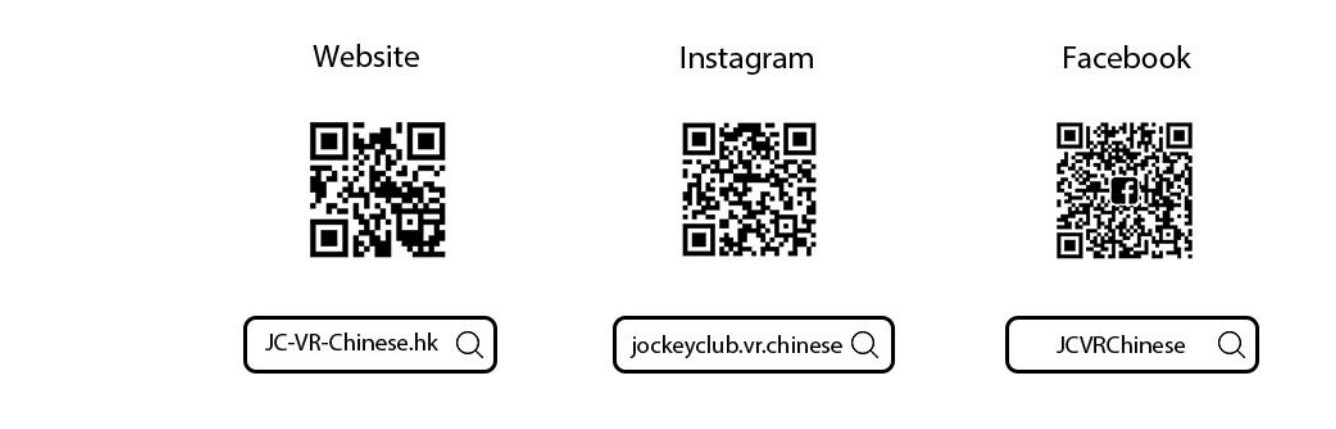

關於我們